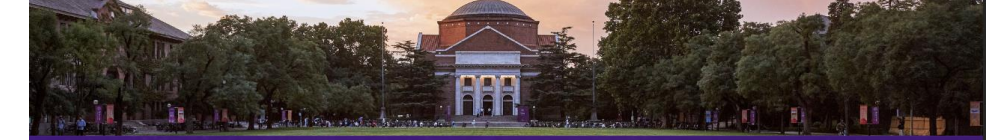

## 公司介绍 COMPANY INTRODUCTION

上海研定数据信息有限公司是一家专注于为广大考研学子提供全面、 精准、高效的大数据服务的企业。我们致力于运用先进的数据分析技术, 帮助考生更好地了解考研趋势,优化备考策略,提升考研成功率。

## 公司背景

经过四年的前期准备,上海研定数据信息有限公司于2023年2月成 立,总都位于上海市,公司拥有一支由资深数据分析师、教育人士和技术 研发人员组成的团队。团队主要核心成员来自于上交大、南大、北师大、 东南大学、西工大、东北大学等知名高校,公司秉承"数据呈现,理想实 现"为使命,为广大考研学子提供个性化、定制化、专业化的数据服务。

### 核心业务

考研趋势分析:通过对历年考研数据的深入挖掘和分析,为考生揭示各科目的难易程度、报考热门专业及院校热度等信息,帮助考生把握 考研趋势,为备考择校提供有力支持。

个性化择校策略:根据考生的专业课与公共课成绩、能力与背景, 充分发挥考生的优势长项,科学合理选择目标院校和专业,为其量身打 造个性化择校方案。

### 技术实力

我们拥有一支技术实力雄厚的研发团队,不断引进和研发先进的 数据分析技术,确保为考生提供准确、及时的数据服务。同时,我们 与部分知名高校和研究机构建立了紧密的合作关系,共同推动考研大 数据领域的发展。

### 服务优势

数据量大:我们拥有庞大的有效数据,目前数量达5778695条, 并且还在不断增加中,多种维度,展示信息,确保考生获取到更全面 的数据支持。

精准度高:我们的数据分析团队具有丰富的经验和专业知识,能 够为考生提供精准的数据分析和以及选择院校和专业的数据支撑。 个性化服务:我们根据每位考生的实际情况,提供个性化的 数据服务,因人而异,因材试考,满足不同考生的需求。 实时更新:我们的数据服务实时更新,确保考生能够获取到更新 的考研信息和数据。

## 展望未来

未来,上海研定数据信息有限公司将继续秉承"数据呈现,理想实现"的使命,不断创新和优化服务,为广大考研学子提供更加优质、高效、精准的大数据服务,助力考生有研在先。一研立定,yesdoing!

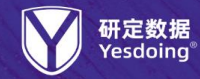

400-0013-985 www.yddata.com.cn yd@yddata.com.cn 研发单位:上海研定数据信息有限公司

738595

2019年

招生 录取

调剂数据

1212434

**2021年** 招生 录取

调剂数据

1305106

招生 录取

调剂数据

1083355

2020年

招生 录取

调剂数据

1301431 2022年

招生 录取 调剂数据

137774 2024年

招生数据

收录数量

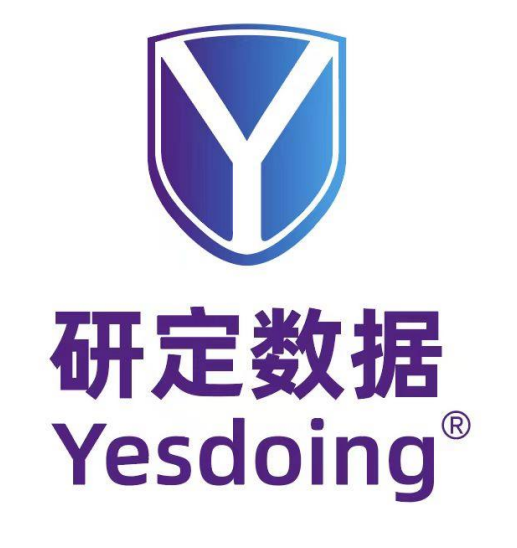

## 上海研定数据信息有限公司

www.yddata.com.cn

服务邮箱:yd@yddata.com.cn

咨询专线: 400-0013-985

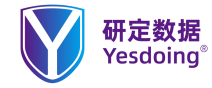

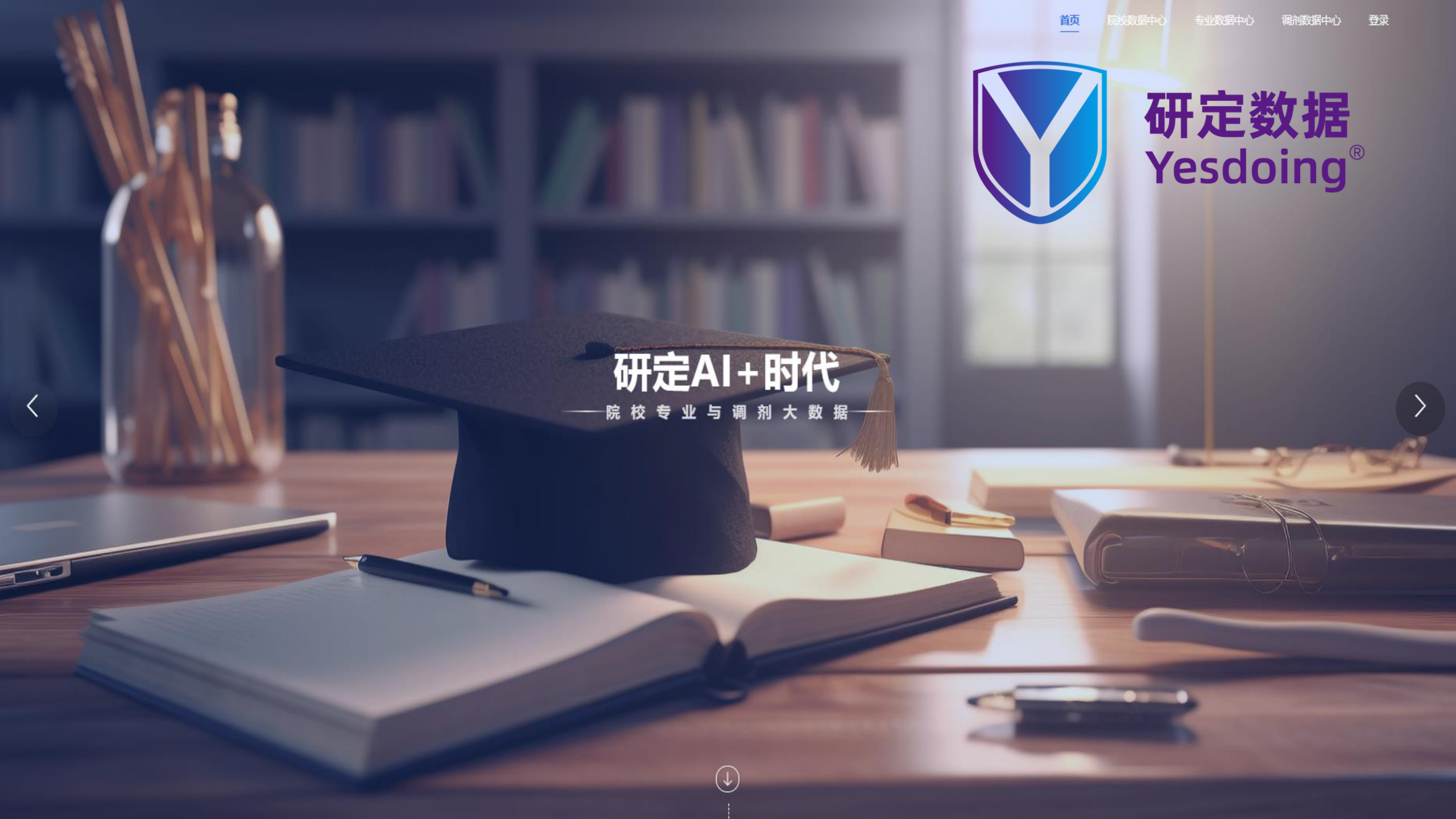

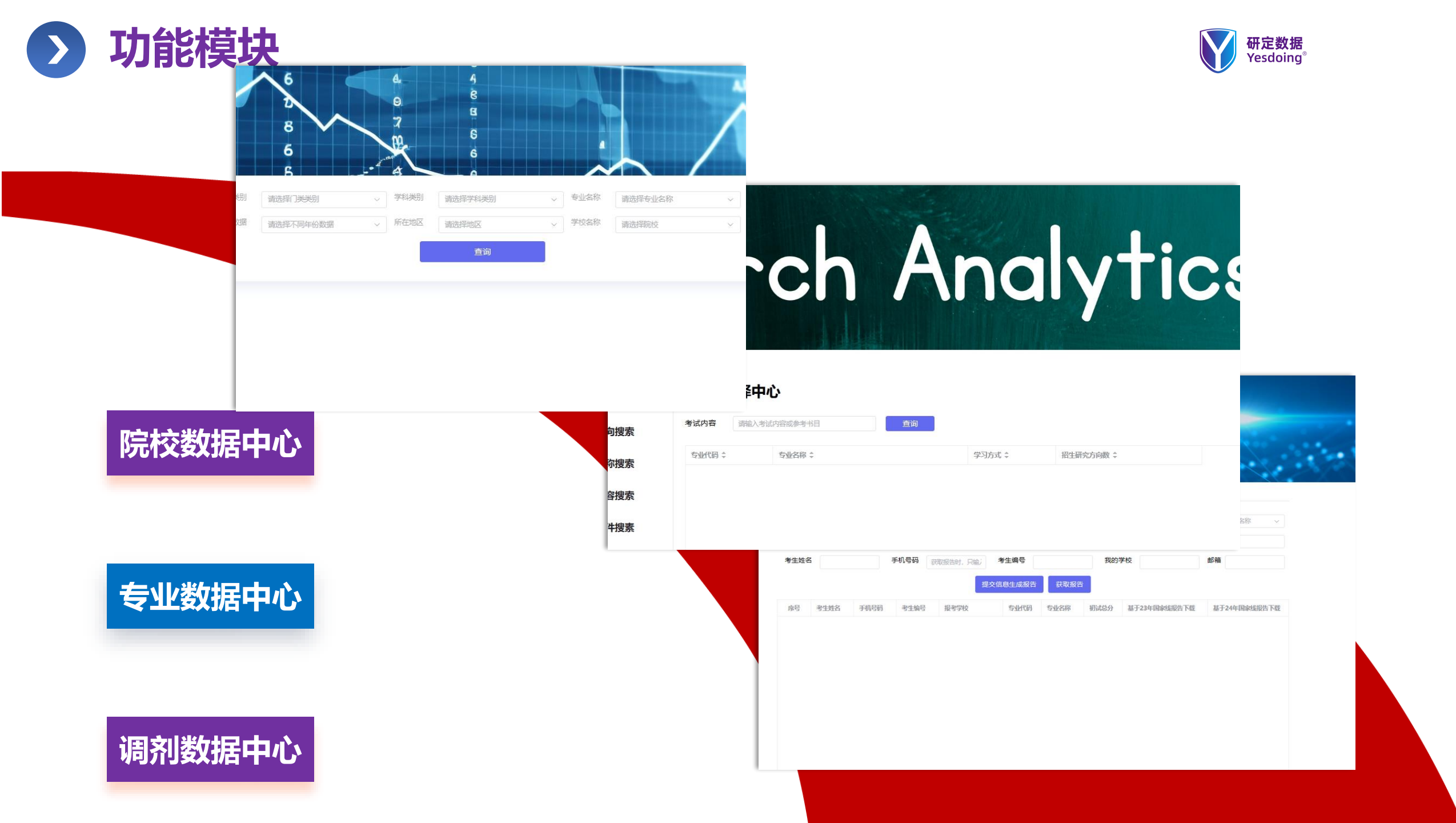

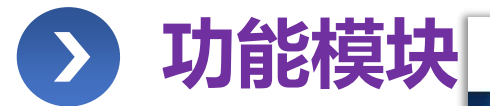

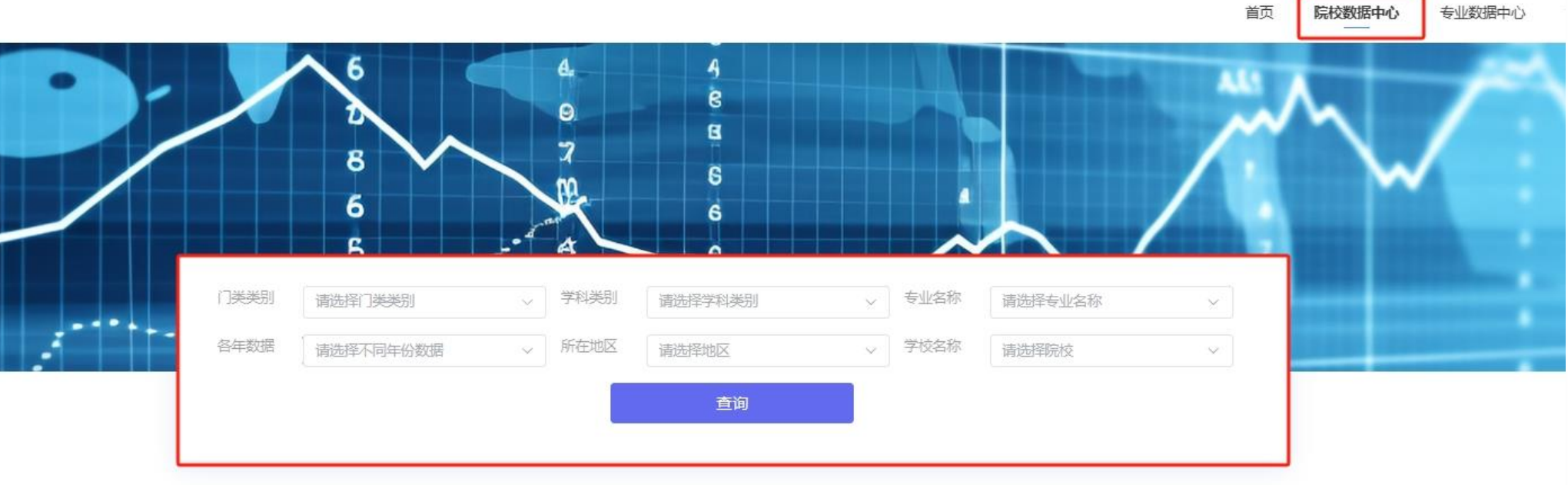

院校数据中心

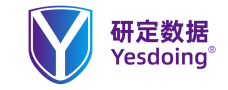

# ● 1、如何查询学校录取情况【院校数据中心】

使用说明: 【院校数据中心】 如何查询学校的录取情况【实际录取 人数、一志愿录取人数、调剂人数、 最低分、最高分、建议目标分数】。

系统功能使用场景说明

|      | 6                                                                                                    | R.                                                                                                    | 6                                                                                                    |                                                                                                    |                                                                                                    |                                                                                                    |                                                                                                    | 首页   | 院校数排 |
|------|----------------------------------------------------------------------------------------------------|----------------------------------------------------------------------------------------------------|----------------------------------------------------------------------------------------------------|----------------------------------------------------------------------------------------------------|----------------------------------------------------------------------------------------------------|----------------------------------------------------------------------------------------------------|----------------------------------------------------------------------------------------------------|------|------|
|      | B B                                                                                                    | A                                                                                                    |                                                                                                    |                                                                                                    |                                                                                                    |                                                                                                    |                                                                                                    |      |      |
| 门类类别 | 08 工学                                                                                                    | ▽ 学科类别                                                                                                    | 0854 电子                                                                                                    | 信息                                                                                                    |                                                                                                    | ~ 专业名                                                                                                    | 称 085404 计算机                                                                                                    | 技术   |      |
| 各年数据 | 2023年录取数据(全日制)                                                                                                    | ~ 所在地区                                                                                                    | 山东省                                                                                                    |                                                                                                    |                                                                                                    | ▽ 学校名                                                                                                    | 称青岛大学                                                                                                    | ~    |      |
|      |                                                                                                    |                                                                                                    | ī                                                                                                    | 查询                                                                                                    |                                                                                                    |                                                                                                    |                                                                                                    |      |      |
|      |                                                                                                    | -                                                                                                    |                                                                                                    |                                                                                                    |                                                                                                    |                                                                                                    |                                                                                                    |      |      |
|      | W 研定数据<br>Vesteing                                                                                                    |                                                                                                    | 上海研史教                                                                                                    | 切存/言言                                                                                                    | 自右限公                                                                                                    |                                                                                                    | wyddata com                                                                                                    | . cn |      |
|      |                                                                                                    | 2 计算机科                                                                                                    | 上/四11/LE 92<br>学与技术学                                                                                                    | 389                                                                                                    | 69.48                                                                                                    | 74.47                                                                                                    | 来鲁丁业大学                                                                                                    |      |      |
|      |                                                                                                    | 部                                                                                                    | 1-110/1-1                                                                                                    | 505                                                                                                    | 05.40                                                                                                    | · · · · ·                                                                                                    | J J L L X F                                                                                                    |      |      |
|      | 录取人数: 37, 一志,<br>全校分数汇总:最高<br>347;                                                                                                    | 愿共: 37人,调养<br>分: 400;最低分                                                                                                    | 刚共:0人。<br>:307;中位:                                                                                                    | 分数: 3                                                                                                    | 48;您的                                                                                                    | 必达分数:                                                                                                    | <b>332:</b> 您的目标分麦                                                                                                    | k:   |      |
|      | 田刘昌邕十南一百万                                                                                                    |                                                                                                    | THE PLAN HAVE THE                                                                                                    | 5 1 1                                                                                                    |                                                                                                    | -189                                                                                                    |                                                                                                    |      |      |
|      | 调剂同学去向: 山东<br>姓名 录取受检                                                                                                    | 工间子院:1入 录取学院                                                                                                    | 四北氏族大与                                                                                                    | 学:1人<br>初试                                                                                                    | 复试                                                                                                    | 总成绩                                                                                                    | 一主原学校                                                                                                    | 1    |      |
|      | 调剂同学去向:山东<br>姓名 录取学校<br>周** 青岛大学                                                                                                    | 上间子院:1入<br>录取学院<br>计算机科:                                                                                                    | 四北民族大与<br>学技术学院                                                                                                    | 学:1人<br>初试<br>307                                                                                                    | 复试<br>77.6                                                                                                    | 总成绩<br>67.88                                                                                                    | 一志愿学校<br>青岛大学                                                                                                    | -    |      |
|      | 调剂同学去向:山东<br>姓名 录取学校<br>周** 青岛大学<br>陈** 青岛大学                                                                                                    | 工商学院:1人<br>录取学院<br>计算机科:<br>计算机科:                                                                                                    | 四北民族大与<br>学技术学院<br>学技术学院                                                                                                    | 学:1人<br>初试<br>307<br>337                                                                                                    | 复试<br>77.6<br>75.6                                                                                                    | 息成绩<br>67.88<br>70.68                                                                                                    | 一志愿学校<br>青岛大学<br>青岛大学                                                                                                    |      |      |
|      | 调剂同学去向。山东<br>姓名 录取学校<br>周** 青岛大学<br>陈** 青岛大学<br>张** 青岛大学                                                                                                    | 上向字阮: 1入<br>录取学院<br>计算机科<br>计算机科<br>计算机科<br>计算机科                                                                                                    | 四北民族大与<br>学技术学院<br>学技术学院<br>学技术学院                                                                                                    | 学:1人<br>初试<br>307<br>337<br>361                                                                                                    | 复试<br>77.6<br>75.6<br>83.4                                                                                                    | 总成绩<br>67.88<br>70.68<br>76.68                                                                                                    | 一志愿学校<br>青岛大学<br>青岛大学<br>青岛大学                                                                                                    |      |      |
|      | <ul> <li>调剂同学去询,山东</li> <li>姓名 录取学校</li> <li>周** 青岛大学</li> <li>陈** 青岛大学</li> <li>张** 青岛大学</li> <li>王** 青岛大学</li> </ul>                                                                                                    | <ul> <li>二向子DC: 1入</li> <li>录取学院</li> <li>计算机科:</li> <li>计算机科:</li> <li>计算机科:</li> <li>计算机科:</li> <li>计算机科:</li> </ul>                                                                                                    | 四北民族大与<br>学技术学院<br>学技术学院<br>学技术学院<br>学技术学院                                                                                                    | 学:1人<br>初试<br>307<br>337<br>361<br>357                                                                                                    | 复试<br>77.6<br>75.6<br>83.4<br>78                                                                                                    | 总成绩<br>67.88<br>70.68<br>76.68<br>744                                                                                                    | <ul> <li>一志愿学校</li> <li>青岛大学</li> <li>青岛大学</li> <li>青岛大学</li> <li>青岛大学</li> <li>青岛大学</li> </ul>                                                                                                    |      |      |
|      | 调剂同学去询。山东<br>姓名 录取学校<br>周** 青岛大学<br>陈** 青岛大学<br>张** 青岛大学<br>王** 青岛大学<br>张** 青岛大学<br>张** 青岛大学                                                                                                    | <ul> <li>二間子院:1 入</li> <li>录取学院</li> <li>计算机科:</li> <li>计算机科:</li> <li>计算机科:</li> <li>计算机科:</li> <li>计算机科:</li> <li>计算机科:</li> <li>计算机科:</li> </ul>                                                                                             | 四北民族大与<br>学技术学院<br>学技术学院<br>学技术学院<br>学技术学院<br>学技术学院                                                                                                    | <ol> <li>注:1人</li> <li>初试</li> <li>307</li> <li>337</li> <li>361</li> <li>357</li> <li>379</li> </ol>                                                                                                    | 复试<br>77.6<br>75.6<br>83.4<br>78<br>82.2                                                                                                 | 总成绩<br>67.88<br>70.68<br>76.68<br>744<br>78.36                                                                                                    | <ul> <li>一志愿学校</li> <li>青岛大学</li> <li>青岛大学</li> <li>青岛大学</li> <li>青岛大学</li> <li>青岛大学</li> <li>青岛大学</li> </ul>                                                                                                    |      |      |
|      | <ul> <li>调剂同学去向。山东</li> <li>姓名 录取学校</li> <li>周** 青岛大学</li> <li>陈** 青岛大学</li> <li>张** 青岛大学</li> <li>王** 青岛大学</li> <li>王** 青岛大学</li> <li>离、大学</li> <li>京岛大学</li> <li>京** 青岛大学</li> <li>高、大学</li> </ul>                                                                                                    | <ul> <li>二間子院: 1 入</li> <li>录取学院</li> <li>计算机科</li> <li>计算机科</li> <li>计算机科</li> <li>计算机科</li> <li>计算机科</li> <li>计算机科</li> <li>计算机科</li> <li>计算机科</li> <li>计算机科</li> </ul>                                                                       | 四北民族大与<br>学技术学院<br>学技术学院<br>学技术学院<br>学技术学院<br>学技术学院<br>学技术学院<br>学技术学院                                                                                                    | <ol> <li>注:1人<br/>初试</li> <li>307</li> <li>337</li> <li>361</li> <li>357</li> <li>379</li> <li>324</li> </ol>                                                                                                    | 复试<br>77.6<br>75.6<br>83.4<br>78<br>82.2<br>72.4                                                                                         | 意成绩<br>67.88<br>70.68<br>76.68<br>744<br>78.36<br>67.84                                                                                                    | <ul> <li>一志愿学校</li> <li>青岛大学</li> <li>青岛大学</li> <li>青岛大学</li> <li>青岛大学</li> <li>青岛大学</li> <li>青岛大学</li> <li>青岛大学</li> <li>青岛大学</li> </ul>                                                                                                    |      |      |
|      | <ul> <li>调剂同学去面。山东</li> <li>姓名</li> <li>录取学校</li> <li>周**</li> <li>青岛大学</li> <li>弦**</li> <li>青岛大学</li> <li>王**</li> <li>青岛大学</li> <li>张**</li> <li>青岛大学</li> <li>张**</li> <li>青岛大学</li> <li>高**</li> <li>青岛大学</li> <li>高**</li> <li>青岛大学</li> <li>蒲**</li> <li>青岛大学</li> <li>潘**</li> <li>青岛大学</li> </ul>                                                                                                    | 工商学院:1入<br>录取学院:<br>计算机科<br>计算机科<br>计算机科<br>计算机科<br>计算机科<br>计算机科<br>计算机科<br>计算机科                                                                                                    | 四北氏族大气<br>学技术学院<br>学技术学院<br>学技术学院<br>学技术学院<br>学技术学院<br>学技术学院<br>学技术学院<br>学技术学院                                                                                                    | <ol> <li>注:1人</li> <li>初试</li> <li>307</li> <li>337</li> <li>361</li> <li>357</li> <li>379</li> <li>324</li> <li>314</li> </ol>                                                                                        | 复试<br>77.6<br>75.6<br>83.4<br>78<br>82.2<br>72.4<br>79.2                                                                                 | 总成绩<br>67.88<br>70.68<br>76.68<br>744<br>78.36<br>67.84<br>69.36                                                                                              | <ul> <li>志愿学校</li> <li>青岛大学</li> <li>青岛大学</li> <li>青岛大学</li> <li>青岛大学</li> <li>青岛大学</li> <li>青岛大学</li> <li>青岛大学</li> <li>青岛大学</li> <li>青岛大学</li> <li>青岛大学</li> <li>青岛大学</li> </ul>                                                                                                    |      |      |
|      | 调剂同学去面。山东<br>姓名 录取学校<br>周** 青岛大学<br>陈** 青岛大学<br>张** 青岛大学<br>王** 青岛大学<br>张** 青岛大学<br>蒲** 青岛大学<br>潘** 青岛大学<br>雅** 青岛大学<br>潘** 青岛大学                                                                                                    | 工商学院:1入<br>录取学院:<br>计算机科<br>计算机科<br>计算机科<br>计算机科<br>计算机科<br>计算机科<br>计算机科<br>计算机科                                                                                                    | 四北民族大气<br>学技术学院<br>学技术学院<br>学技术学院<br>学技大学院<br>学技大学院<br>学技大学院<br>学技大学院<br>学技大学院<br>学技大学院                                                                                                    | <ol> <li>注:1人</li> <li>初试</li> <li>307</li> <li>337</li> <li>361</li> <li>357</li> <li>379</li> <li>324</li> <li>314</li> <li>343</li> </ol>                                                                           | 复试<br>77.6<br>75.6<br>83.4<br>78<br>82.2<br>72.4<br>79.2<br>72.4                                                                         | 意成绩<br>67.88<br>70.68<br>76.68<br>744<br>78.36<br>67.84<br>69.36<br>70.12                                                                                     | <ul> <li>志愿学校</li> <li>青岛大学</li> <li>青岛大学</li> <li>青岛大学</li> <li>青岛大学</li> <li>青岛大学</li> <li>青岛大学</li> <li>青岛大学</li> <li>青岛大学</li> <li>青岛大学</li> <li>青岛大学</li> <li>青岛大学</li> <li>青岛大学</li> <li>青岛大学</li> </ul>                                                                                                    |      |      |
|      | <ul> <li>调剂同学去面。山东</li> <li>姓名 录取学校</li> <li>周** 青岛大学</li> <li>陈** 青岛大学</li> <li>张** 青岛大学</li> <li>王** 青岛大学</li> <li>张** 青岛大学</li> <li>张** 青岛大学</li> <li>蒲** 青岛大学</li> <li>薺** 青岛大学</li> <li>麵** 青岛大学</li> <li>麵** 青岛大学</li> <li>麵** 青岛大学</li> <li>麵</li> <li>蘼** 青岛大学</li> <li>蘡</li> <li>棘** 青岛大学</li> <li>蘡</li> <li>棘** 青岛大学</li> <li>蓴</li> <li>韓** 青岛大学</li> <li>韓**</li> <li>轅</li> <li>轅</li> <li>ホ</li> <li></li> <li></li> </ul>                                                                                                    | <ul> <li>工商学院: 1人</li> <li>录取学院:</li> <li>计算机科</li> <li>计算机科</li> <li>计算机科</li> <li>计算机科</li> <li>计算机科</li> <li>计算机科</li> <li>计算机科</li> <li>计算机科</li> <li>计算机科</li> <li>计算机科</li> </ul>                                                         | 四北民族大学<br>学技术学院<br>学技术学院<br>学技术学院<br>学技术学院<br>学技术学院<br>学技术学院<br>学技术学院<br>学技大学院<br>学技大学院<br>学技大学院                                                                                                    | <ol> <li>注:1人</li> <li>初试</li> <li>307</li> <li>337</li> <li>361</li> <li>357</li> <li>379</li> <li>324</li> <li>314</li> <li>343</li> <li>343</li> </ol>                                                              | 复试<br>77.6<br>75.6<br>83.4<br>78<br>82.2<br>72.4<br>79.2<br>72.4<br>69.6                                                                 | 意成绩<br>67.88<br>70.68<br>76.68<br>744<br>78.36<br>67.84<br>69.36<br>70.12<br>69                                                                               | 一志愿学校<br>青岛大学<br>青岛大学<br>青岛大学<br>青岛大学<br>青岛大学<br>青岛大学<br>青岛大学<br>青岛大学                                                                                                    |      |      |
|      | <ul> <li>调剂同学去面。山东</li> <li>姓名 录取学校</li> <li>周** 青岛大学</li> <li>菁岛大学</li> <li>王** 青岛大学</li> <li>王** 青岛大学</li> <li>张** 青岛大学</li> <li>蒲** 青岛大学</li> <li>蒲** 青岛大学</li> <li>蒲** 青岛大学</li> <li>小学</li> <li>養** 青岛大学</li> <li>素** 青岛大学</li> <li>素</li> <li>養</li> <li>素</li> <li>素</li> <li>素</li> <li>売</li> <li>去</li> <li>大</li> <li>学</li> <li>市</li> <li>市</li> <li>テ</li> <li>テ</li> <li>テ</li> <li>市</li> <li>市</li> <li>テ</li> <li>テ</li> <li>市</li> <li>市</li></ul> | <ul> <li>工商学院: 1へ</li> <li>录取学院:</li> <li>计算机科</li> <li>计算机科</li> <li>计算机科</li> <li>计算机科</li> <li>计算机科</li> <li>计算机科</li> <li>计算机科</li> <li>计算机科</li> <li>计算机科</li> <li>计算机科</li> <li>计算机科</li> <li>计算机科</li> <li>计算机科</li> <li>计算机科</li> </ul> | 四北民族大学<br>学技术学院<br>学技术术学院<br>学技术术学院<br>学技术术学院<br>学技术术学院<br>学技大术学院<br>学技技术学院<br>学技技术学院<br>学技技术学院<br>学技技术学院<br>学技技术学院<br>学校技术学院                                                                                                    | <ol> <li>打人</li> <li>初试</li> <li>307</li> <li>337</li> <li>361</li> <li>357</li> <li>379</li> <li>324</li> <li>314</li> <li>343</li> <li>343</li> <li>375</li> </ol>                                                   | 复试<br>77.6<br>75.6<br>83.4<br>78<br>82.2<br>72.4<br>79.2<br>72.4<br>69.6<br>79.6                                                         | 意成绩<br>67.88<br>70.68<br>76.68<br>744<br>78.36<br>67.84<br>69.36<br>70.12<br>69<br>76.84                                                                      | 一志愿学校<br>青岛大学<br>青岛大学<br>青岛大学<br>青岛大学<br>青岛大学<br>青岛大学<br>青岛大学<br>青岛大学                                                                                                    |      |      |
|      | 调剂同学去面。山东       姓名     录取学校       周**     青岛大学       孫**     青岛大学       王**     青岛大学       张**     青岛大学       张**     青岛大学       张**     青岛大学       潘**     青岛大学       董**     青岛大学       雙**     青岛大学       雙**     青岛大学       聚**     青岛大学       聚**     青岛大学       夏     東**       青岛大学     王**       百島大学     王**                                                                                                    | <ul> <li>工商学院: 1人</li> <li>录取学院:</li> <li>计算机科</li> <li>计算机科</li> <li>计算机科</li> <li>计算机科</li> <li>计算机科</li> <li>计算机科</li> <li>计算机科</li> <li>计算机科</li> <li>计算机科</li> <li>计算机科</li> <li>计算机科</li> <li>计算机科</li> <li>计算机科</li> <li>计算机科</li> </ul> | 四北氏族大与<br>学技术学院<br>学技技术学院<br>学技技术学院<br>学技大术学院<br>学技大学院<br>学技大学院<br>学技大学院<br>学技大学院<br>学技大学院<br>学技大学院<br>学技大学院<br>学技大学院<br>学校<br>技术学院<br>学校<br>大学院<br>学校<br>大学院<br>学校<br>大学院<br>学校<br>大学院<br>学校<br>学校<br>大学院<br>学校<br>大学院<br>学校<br>大学院<br>学校<br>学校<br>大学院<br>学校<br>大学院<br>学校<br>大学院<br>学校<br>大学院<br>学校<br>学校<br>大学院<br>学校<br>大学院<br>学校<br>大学院<br>学校<br>大学院<br>学校<br>大学院<br>学校<br>大学院<br>学校<br>大学院<br>学校<br>大学院<br>学校<br>大学院<br>学校<br>大学院<br>学校<br>大学院<br>学校<br>大学院<br>学校<br>大学院<br>学校<br>大学院<br>学校<br>大学院<br>学校<br>大学院<br>学校<br>大学院<br>学校<br>大学院<br>学校<br>大学院<br>学校<br>大学院<br>学校<br>大学院<br>学校<br>大学院<br>学校<br>大学院<br>学校<br>学校<br>大学院<br>学校<br>大学院<br>学校<br>大学院<br>学校<br>学校<br>学校<br>学校<br>学校<br>学校<br>学校<br>学校<br>学校<br>学校<br>学校<br>学校<br>学校 | <ol> <li>注:1人</li> <li>初试</li> <li>307</li> <li>337</li> <li>361</li> <li>357</li> <li>379</li> <li>324</li> <li>314</li> <li>343</li> <li>343</li> <li>375</li> <li>346</li> </ol>                                    | 复试<br>77.6<br>75.6<br>83.4<br>78<br>82.2<br>72.4<br>79.2<br>72.4<br>69.6<br>79.6<br>69.4                                                 | 意成绩<br>67.88<br>70.68<br>76.68<br>744<br>78.36<br>67.84<br>69.36<br>70.12<br>69<br>76.84<br>69.28                                                             | 一志愿学校<br>青岛大学<br>青岛大学<br>青岛大学<br>青岛大学<br>青岛大学<br>青岛大学<br>青岛大学<br>青岛大学                                                                                                    |      |      |
|      | 调剂同学去面**       姓名     录取学校       周**     青岛大学       陈**     青岛大学       王**     青岛大学       张**     青岛大学       张**     青岛大学       张**     青岛大学       张**     青岛大学       ***     青岛大学       ***     青岛大学       雙**     青岛大学       雙**     青岛大学       聚**     青岛大学       聖**     青岛大学       聖**     青岛大学       聖**     青岛大学       聖**     青岛大学       聖**     青岛大学       世**     青岛大学       世**     青岛大学       田**     青岛大学                                                                                                    | 上间学院:1人<br>录取学院:1人<br>计算机科<br>计算机科<br>计算机科<br>计算机科<br>计算机科<br>计算机科<br>计算机科<br>计算机科                                                                                                    | 四.北氏族大学<br>学学技术学院<br>学学技术学院<br>学技技术学院<br>学技技术学院<br>学技大术学院<br>学技大术学院<br>学技大术学院<br>学技大术学院<br>学技大术学院<br>学技大术学院<br>学校大学院<br>学校大学院<br>学校大学院                                                                                                    | <ol> <li>注:1人</li> <li>初试</li> <li>307</li> <li>337</li> <li>361</li> <li>357</li> <li>379</li> <li>324</li> <li>314</li> <li>343</li> <li>343</li> <li>375</li> <li>346</li> <li>400</li> </ol>                       | 复试<br>77.6<br>83.4<br>78<br>82.2<br>72.4<br>79.2<br>72.4<br>69.6<br>69.6<br>69.4<br>84.2                                                 | 意成绩<br>67.88<br>70.68<br>76.68<br>744<br>78.36<br>67.84<br>69.36<br>69.36<br>69<br>76.84<br>69.28<br>81.68                                                    | 一志愿学校<br>青岛大学<br>青岛大学<br>青岛大学<br>青岛大学<br>青岛大学<br>青岛大学<br>青岛大学<br>青岛大学                                                                                                    |      |      |
|      | 调剂同学去面**       前為大学         姓名       录取学校         周**       青岛大学         陈**       青岛大学         王**       青岛大学         张**       青岛大学         张**       青岛大学         潘**       青岛大学         潘**       青岛大学         董**       青岛大学         東**       青岛大学         张**       青岛大学         张**       青岛大学         张**       青岛大学         世**       青岛大学         世**       青岛大学         山**       青岛大学         山**       青岛大学         赵**       青岛大学                                                                                                    | 上周学院:1人<br>录取学院:1人<br>计算机科<br>计算机科<br>计算机科<br>计算机科<br>计算机科<br>计算机科<br>计算机科<br>计算机科                                                                                                    | 四北氏族大学院<br>学学技术学院<br>学学技技术学院<br>学技技术学院<br>学技技术学院<br>学技技术学院<br>学技技术学院<br>学技技术学院<br>学校技术学院<br>学校技术学院<br>学校技术学院<br>学校技术学院<br>学校技术学院<br>学校技术学院                                                                                                    | <ol> <li>主 1人<br/>初试<br/>307</li> <li>337</li> <li>361</li> <li>357</li> <li>379</li> <li>324</li> <li>314</li> <li>343</li> <li>343</li> <li>375</li> <li>346</li> <li>400</li> <li>323</li> </ol>                    | 复试<br>77.6<br>75.6<br>83.4<br>78<br>82.2<br>72.4<br>79.2<br>72.4<br>69.6<br>69.6<br>69.4<br>84.2<br>77.2                                 | 意成绩<br>67.88<br>70.68<br>76.68<br>744<br>78.36<br>67.84<br>69.36<br>70.12<br>69<br>76.84<br>69.28<br>81.68<br>69.64                                           | 一志愿学校<br>青岛大学<br>青岛大学<br>青岛大学<br>青岛大学<br>青岛大学<br>青岛大学<br>青岛大学<br>青岛大学                                                                                                    |      |      |
|      | 调剂同学去面**       前為(*)         姓名       录取学校         周**       青岛大学         陈**       青岛大学         王**       青岛大学         王**       青岛大学         张**       青岛大学         潘**       青岛大学         潘**       青岛大学         董**       青岛大学         東**       青岛大学         東**       青岛大学         東**       青岛大学         聖**       青岛大学         血**       青岛大学         血**       青岛大学         赵**       青岛大学         赵**       青岛大学         赵**       青岛大学         赵**       青岛大学                                                                                                    | 上周学院:1人<br>录取学院:1人<br>计算机科<br>计算机科<br>计算机科<br>计算机科<br>计算机科<br>计算机科<br>计算机科<br>计算机科                                                                                                    | 四.北氏族大学<br>学学院<br>学学校,本学院<br>学学校,本学院<br>学校技术学院<br>学校技术学校<br>学校技术学校<br>学校技术学校<br>学校技术学校<br>学校技术学校<br>学校技术学校<br>学校技术学校<br>学校技术学校<br>学校技术学校<br>学校技术学学院<br>学校技术学学院<br>学校技术学学院<br>学校技术学学院<br>学校技术学学院<br>学校技术学学院<br>学校<br>学校大学学校<br>学校<br>学校<br>学校<br>学校<br>学校<br>学校<br>学校<br>学校<br>学校<br>学校<br>学校<br>学校     | <ol> <li>主 1人<br/>初试<br/>307</li> <li>337</li> <li>361</li> <li>357</li> <li>379</li> <li>324</li> <li>314</li> <li>343</li> <li>343</li> <li>375</li> <li>346</li> <li>400</li> <li>323</li> <li>361</li> </ol>       | 复试<br>77.6<br>75.6<br>83.4<br>78<br>82.2<br>72.4<br>79.2<br>72.4<br>69.6<br>69.6<br>69.4<br>84.2<br>77.2<br>77.2                         | 意成绩<br>67.88<br>70.68<br>76.68<br>744<br>78.36<br>67.84<br>69.36<br>70.12<br>69<br>76.84<br>69.28<br>81.68<br>69.64<br>74.12                                  | <ul> <li>志愿学校</li> <li>青岛大学</li> <li>青岛大学</li> <li>青岛大学</li> <li>青岛大学</li> <li>青岛大学</li> <li>青岛大学</li> <li>青岛大学学</li> <li>青岛大学学</li> <li>青岛大学学</li> <li>青岛大学学</li> <li>青岛大学学</li> <li>青岛大学学</li> <li>青岛大学学</li> <li>青岛大学学</li> <li>青岛大学学</li> <li>青岛大学</li> <li>青岛大学</li> <li>()</li> <li>()&lt;</li></ul> |      |      |
|      | 调剂同学去面。如素         姓名       录取学校         周**       青岛大学         张**       青岛大学         张**       青岛大学         张**       青岛大学         张**       青岛大学         张**       青岛大学         张**       青岛大学         潘**       青岛大学         雅**       青岛大学         聚**       青岛大学         张**       青岛大学         里**       青岛大学         赵**       青岛大学         赵**       青岛大学         杜**       青岛大学         松**       青岛大学         米**       青岛大学                                                                                                    | 上周学院: 1人<br>录取学院: 1人<br>计算机科<br>计算机科<br>计算机科<br>计算机科<br>计算机科<br>计算机科<br>计算机科<br>计算机科                                                                                                    | 四北民族大学院<br>学学院、学学院、学学校技术学院院<br>学学技技术学院院学学技技术术学院<br>学技技术术学院院<br>学校技术术学院院<br>学校技术术学院院<br>学校技术术学院院<br>学校技术术学院院<br>学校技术术学院院<br>学校技术术学院院<br>学校技术学院院<br>学校技术学院院<br>学校技术学院院                                                                                                    | <ol> <li>主 1 人<br/>初试</li> <li>307</li> <li>307</li> <li>361</li> <li>357</li> <li>379</li> <li>324</li> <li>314</li> <li>343</li> <li>375</li> <li>346</li> <li>400</li> <li>323</li> <li>361</li> <li>342</li> </ol> | 复试<br>77.6<br>75.6<br>83.4<br>78<br>82.2<br>72.4<br>79.2<br>72.4<br>69.6<br>79.6<br>69.6<br>79.6<br>69.4<br>84.2<br>77.2<br>77.2<br>77.2 | 意成绩<br>67.88<br>70.68<br>744<br>78.36<br>67.84<br>69.36<br>70.12<br>69<br>76.84<br>69.36<br>70.12<br>69<br>76.84<br>69.28<br>81.68<br>69.64<br>74.12<br>70.96 | 一志愿学校<br>青岛為大学<br>青岛为大学<br>青岛与大学<br>青岛与大学<br>青岛与大学学<br>青岛与大学学<br>青岛与大学学<br>青岛岛大学学<br>青岛岛大学学<br>青<br>青<br>青<br>青<br>子<br>子<br>子<br>子<br>子<br>青<br>奇<br>子<br>子<br>子<br>子<br>子<br>子<br>子<br>子<br>子                                                                                                    |      |      |

# 2、如何查询未被录取同学调剂去向【院校数据中心】

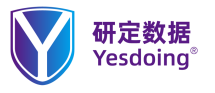

使用说明: 【院校数据中心】 如何查询学校的录取情况【实际录取 人数、一志愿录取人数、调剂人数、 最低分、最高分、建议目标分数、未 被录取同学调剂去向】。

| 8<br>08 工学<br>2023年                                                   | :<br>录取数据(全日制)                                                                                                    | ✓ 学科类别                                                                                                    | 0854 由子信自                                                                  |                                                          |                                                                                                    |                                                                                                    |  |
|-----------------------------------------------------------------------|----------------------------------------------------------------------------------------------------|----------------------------------------------------------------------------------------------------|----------------------------------------------------------------------------|----------------------------------------------------------|----------------------------------------------------------------------------------------------------|----------------------------------------------------------------------------------------------------|--|
| 08 工学<br>2023年                                                        | 录取数据(全日制)                                                                                                    | ▽ 学科类别                                                                                                    | 0854 由子信目                                                                  |                                                          |                                                                                                    |                                                                                                    |  |
| 2023年                                                                 | 录取数据(全日制)                                                                                                    |                                                                                                    | CONTINUES.                                                                 |                                                          | ~ 专业名称                                                                                                    | 085404 计算机技术                                                                                                  |  |
|                                                                       |                                                                                                    | ~ 所在地区                                                                                                    | 江苏省                                                                        |                                                          | ∨ 学校名称                                                                                                    | 江南大学                                                                                                    |  |
|                                                                       |                                                                                                    |                                                                                                    | 查询                                                                         |                                                          |                                                                                                    |                                                                                                    |  |
|                                                                       |                                                                                                    |                                                                                                    |                                                                            |                                                          |                                                                                                    |                                                                                                    |  |
| Y                                                                     | 研定数据<br>Yesdoing <sup>®</sup>                                                                                                    | Ŀ                                                                                                    | 每研定数据信                                                                     | 言息有限公                                                    | 。<br>司 www.                                                                                                    | yddata.com.cn                                                                                                 |  |
| 张**                                                                   | 济南大学                                                                                                    | 信息科学与                                                                                                    | 工程学院                                                                       |                                                          | 济                                                                                                    | 南大学                                                                                                    |  |
| 张**                                                                   | 济南大学                                                                                                    | 信息科学与                                                                                                    | 工程学院                                                                       | -                                                        | 济                                                                                                    | 南大学                                                                                                    |  |
| Ŧ**                                                                   | 济南大学                                                                                                    | 信息科学与                                                                                                    | 工程学院                                                                       | -                                                        | 济                                                                                                    | 南大学                                                                                                    |  |
| 子**                                                                   | 济南大学                                                                                                    | 信息科学与                                                                                                    | 工程学院                                                                       |                                                          | 济                                                                                                    | 南大学                                                                                                    |  |
| 肖**                                                                   | 济南大学                                                                                                    | 信息科学与                                                                                                    | L程学院                                                                       |                                                          | 济                                                                                                    | 南大学                                                                                                    |  |
| 马**                                                                   | 济南大学                                                                                                    | 信息科学与                                                                                                    | L程学院                                                                       |                                                          | 济                                                                                                    | 南大学                                                                                                    |  |
| <b>85、江</b><br>【人工<br>物联网<br>法与看                                      | 二 <b>南大学</b><br>2智能与计算机学的<br>与信息安全/(04)让<br>目序设计                                                                                                    | 完】专业: 50(不行<br>十算机应用/; (10)                                                                                                    | 含推免); (01)人<br>1)思想政治理论;                                                   | 工智能与模<br>; (204)英语                                       | 式识别/(02)大<br>(二); (302)数                                                                                                    | 数据与云计算/(03)<br>(学(二); (851)算                                                                                  |  |
| 求取人                                                                   | 数: 73, 一志愿于                                                                                                    | E: 73 人, 调剂并                                                                                                    | <: 0人。                                                                     | and Rabb                                                 | AL 1 MI                                                                                                    |                                                                                                    |  |
| 1 1 1 1 1 1 1                                                         | . don't list a starty dail how .                                                                                                    | all. malltar.                                                                                                    | 51: 中小分数:                                                                  |                                                          |                                                                                                    |                                                                                                    |  |
| 全校分                                                                   | 现仁心: 取同刀:                                                                                                    | 427, ACIA J                                                                                                    |                                                                            | 5/1; 您们:                                                 | 必还分数: 364                                                                                                    | 4; 您的目标分数:                                                                                                    |  |
| 全校分<br>379:<br>调剂后                                                    | 双仁心: 取问刀:<br>  受去向, 上海由林                                                                                                    | 127, 取成力                                                                                                    | <b>南</b> 师范大学·1                                                            | 371; 忽印:                                                 | 必达分数: 364<br>街学院・2 ↓                                                                                                    | 4;您的目标分数:                                                                                                    |  |
| 全校分<br>379:<br>调剂同<br>姓名                                              | 」 或□心: 取同刀:<br>同学去向: 上海电材<br>录取学校                                                                                                    | 427, 最低分: 、<br>几学院: 3人 云<br>一录取学院                                                                                                    | 南师范大学: 1                                                                   | 371; 忽而:       人 湖州师?       复试                           | 必达分数: 364<br>范学院: 2人<br>总成绩 ┃—                                                                                                    | 4; 您的目标分数:<br>志愿学校                                                                                            |  |
| 全校分<br>379:<br>调剂同<br>姓名<br>陈**                                       | マスローム:     取同方:       1学去向:     上海电柿       录取学校     江南大学                                                                                                    | □学院: 3人 云<br>录取学院<br>人工智能与i<br>院                                                                                                    | 南师范大学: 1<br>初试<br>十算机学 353                                                 | 371; 忽而       人 湖州师       复试       74.37                 | <ul> <li>Line (1998)</li> <li>Line (1998)</li> <li>Line (1</li></ul> | 4; 您的目标分数:<br>志愿学校<br>南大学                                                                                     |  |
| 全校分<br>379:<br>调剂回<br>姓名<br>陈**<br>周**                                | 第二〇:         取回刀:           学去向:         上海电刺           录取学校         江南大学           江南大学         1                                                                                        | 1学院:3人 云       录取学院       人工智能与i       院                                                                                                    | 南师范大学: 1 / 初试<br>十算机学 353<br>十算机学 359                                      | 人 湖州师湾<br>复试<br>74.37<br>73.69                           | 松広分数: 36-<br>道学院: 2人<br>急成绩 一<br>144.97 江<br>145.49 江                                                                                                    | 4; 您的目标分数:<br>志愿学校<br>南大学<br>南大学                                                                              |  |
| 全校分<br><b>379:</b><br>调剂同<br>姓名<br>陈**<br>周**<br>余**                  | 或L心:         或同力:           学去向:         上海电机           录取学校         江南大学           江南大学         江南大学                                                                                     | 九学院:3人云           录取学院           人工智能与i           院           人工智能与i           院           人工智能与i           院           人工智能与i           院                                                                 | 南师范大学: 1.<br>初试<br>十算机学 353<br>十算机学 359<br>十算机学 370                        | 人<br>湖州师<br>复试<br>74.37<br>73.69<br>70.84                | <ul> <li>広 広 分 数: 36-</li> <li> 道 学院: 2人</li> <li> 总 成 绩 一 144.97 江 145.49 江 144.84 江</li> </ul>                                                                                                    | 4; 您的目标分数:<br>志愿学校<br>南大学<br>南大学<br>兩大学                                                                       |  |
| 全校分<br><b>379:</b><br>週<br>刘<br>阿<br>佐<br>称<br>**                     | 致止心:         取问力:           学去向:         上海电胡           录取学校         江南大学           江南大学         江南大学           江南大学         江南大学                                                         | 加学院:3人 云           录取学院           人工智能与i           院           人工智能与i           院           人工智能与i           人工智能与i           院           人工智能与i           院           人工智能与i           院                  | 南师范大学: 1<br>初试<br>十算机学 353<br>十算机学 359<br>十算机学 370<br>十算机学 364             | 人 湖州师语<br>复试<br>74.37<br>73.69<br>70.84<br>77.63         | <ul> <li>达公分数:36</li> <li>直学院:2人</li> <li>急成绩</li> <li>144.97</li> <li>145.49</li> <li>144.84</li> <li>1144.84</li> <li>150.43</li> <li>IR</li> </ul>                                                                                                    | <ol> <li>1: 您的目标分数:</li> <li>志愿学校</li> <li>南大学</li> <li>南大学</li> <li>南大学</li> <li>南大学</li> </ol>              |  |
| 全校分<br><b>379:</b><br>词姓尔<br>高<br>**<br>高<br>**<br>孙<br>**<br>唐<br>** | 致止心:         取问方:           学去向:         上海电胡           录取学校         江南大学           江南大学         江南大学           江南大学         江南大学           江南大学         江南大学           江南大学         江南大学 | 九学院:3人云           录取学院           人工智能与前院           人工智能与前院           人工智能与前院           人工智能与前院           人工智能与前院           人工智能与前院           人工智能与前院           人工智能与前院           人工智能与前院           人工智能与前院 | 南师范大学: 1<br>初试<br>十算机学 353<br>十算机学 359<br>十算机学 370<br>十算机学 364<br>十算机学 405 | 人 湖州师诗<br>复试<br>74.37<br>73.69<br>70.84<br>77.63<br>83.4 | 広広分類: 36                                                                                                    | <ol> <li>1: 您的目标分数:</li> <li>志愿学校</li> <li>南大学</li> <li>南大学</li> <li>南大学</li> <li>南大学</li> <li>南大学</li> </ol> |  |

系统功能使用场景说明

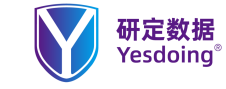

# 3、如何查询学校调剂情况【院校数据中心】

使用说明: 【院校数据中心】

## 查询学校调剂来源同学展示。

| · · · · · · · · · · · · · · · · · · · |      |           | -   |       | 1     | 1000 |
|---------------------------------------|------|-----------|-----|-------|-------|------|
| 苏**                                   | 兰州大学 | 信息科学与工程学院 | 353 | 74.55 | 72.58 | 兰州大学 |
| 陈**                                   | 兰州大学 | 信息科学与工程学院 | 355 | 87.8  | 79.4  | 兰州大学 |
| 陆**                                   | 兰州大学 | 信息科学与工程学院 | 375 | 906   | 82.53 | 兰州大学 |
| 宋**                                   | 兰州大学 | 信息科学与工程学院 | 347 | 84.66 | 773   | 兰州大学 |
| 张**                                   | 兰州大学 | 信息科学与工程学院 | 378 | 87.51 | 81.56 | 中南大学 |
| 张**                                   | 兰州大学 | 信息科学与工程学院 | 362 | 90.83 | 81.62 | 兰州大学 |

院校数据中心

首而

## 95、兰州交通大学

【电子与信息工程学院】; 专业: 79(不含推免); (01)大数据分析与挖掘/(02)图像处理与分析/(03)人工 智能方法研究与应用/(04)物联网技术及应用/(05)信息安全技术/;(101)思想政治理论;(204)英语(二); (302)数学(二); (828)数据结构

【光电技术与智能控制教育部重点实验室】专业: 21(不含推免); (01)软件工程/(02)计算机测控技术研 究/(03)计算机分布式控制技术/; (101)思想政治理论; (204)英语(二); (302)数学(二); (828)数据结构

录取人数:116,一志愿共:99人,调剂共:17人。

全校分数汇总:最高分: 395;最低分: 284;中位分数: 324;

调剂同学去向:西北民族大学:1人 调剂同学来源:长安大学:1人 华北电力大学:1人 兰州大学:3人 南京大学:1人 南京邮电 大学:1人 山东科技大学:1人 天津工业大学:2人 武汉理工大学:1人 西安理工大学:1人 西南交通大学:1人 新疆大学:1人 中国农业大学:1人 中央民族大学:1人 重庆邮电大学: 1人

【电子与信息工程学院】 录取人数:88, 一志愿共:88人,调剂共:0人。最高分:395;最低分:

212/479 研定数据 一研立定 研定一定 一研定达

系统功能使用场景说明

# ● 4、如何查询招生学校更多详细情况【院校数据中心】

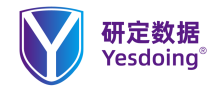

使用说明:【院校数据中心】 查询当年招生数据,查看院校的招生 学院、学习方式、招生人数、研究方 向、考试内容、初试参考书、学费、 学制、住宿,复试内容、报考要求等 帮助学生查询不同学校更多信息。

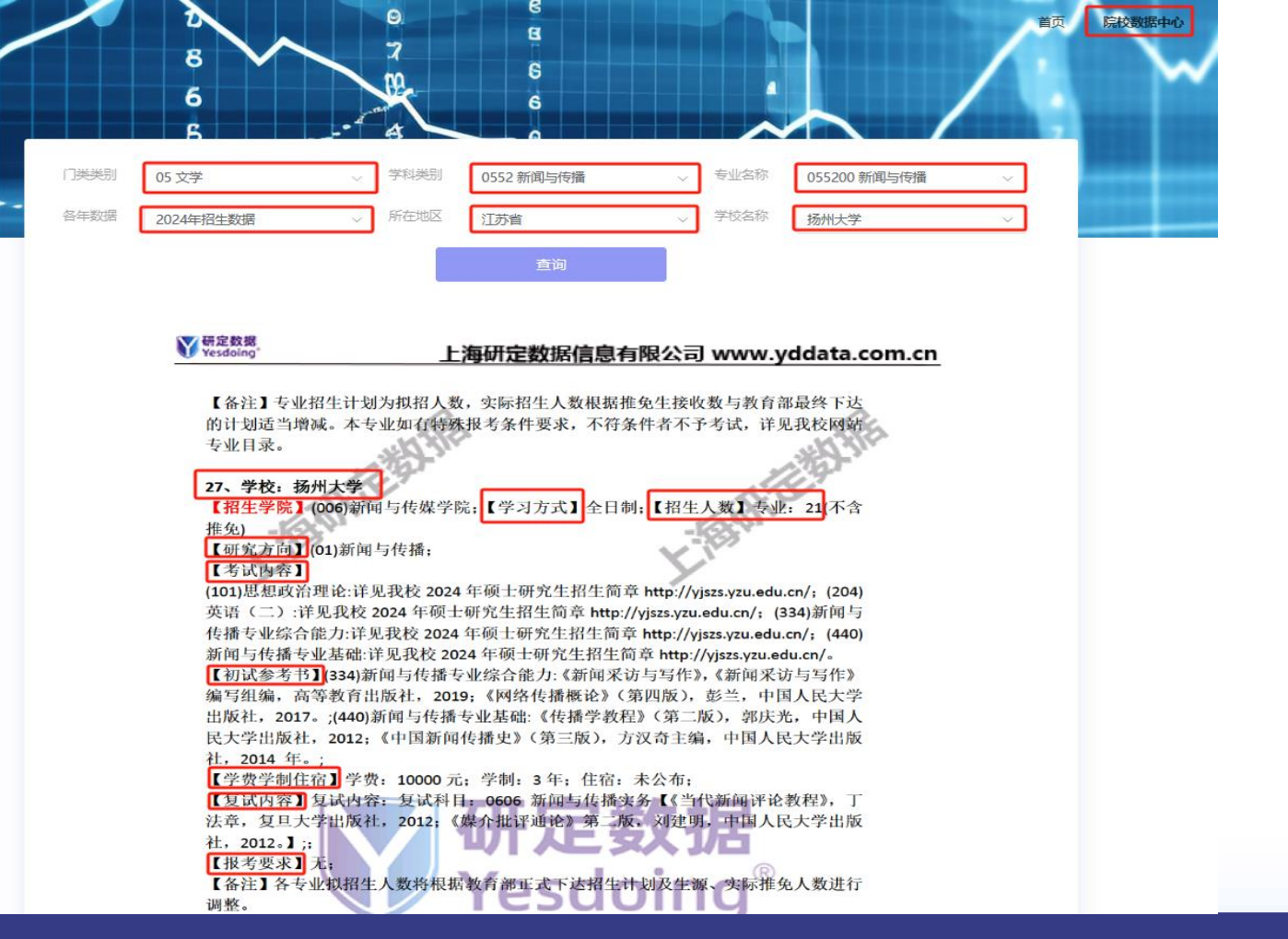

系统功能使用场景说明

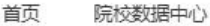

专业数据中心

# > 功能模块

专:

# Search Analytics

|       | 专业选择搜索           | 专业选择中  | ついます。   | 音询 |         |           |  |
|-------|------------------|--------|---------|----|---------|-----------|--|
| 上数据中心 | 研究方向搜索<br>学校名称搜索 | 专业代码 ≑ | 专业名称 \$ |    | 学习方式 \$ | 招生研究方向数 💲 |  |
|       | 考试内容搜索           |        |         |    |         |           |  |
| l     |                  |        |         |    |         |           |  |
|       |                  |        |         |    |         |           |  |

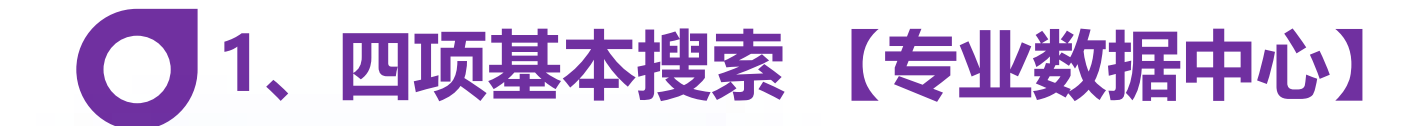

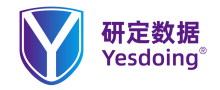

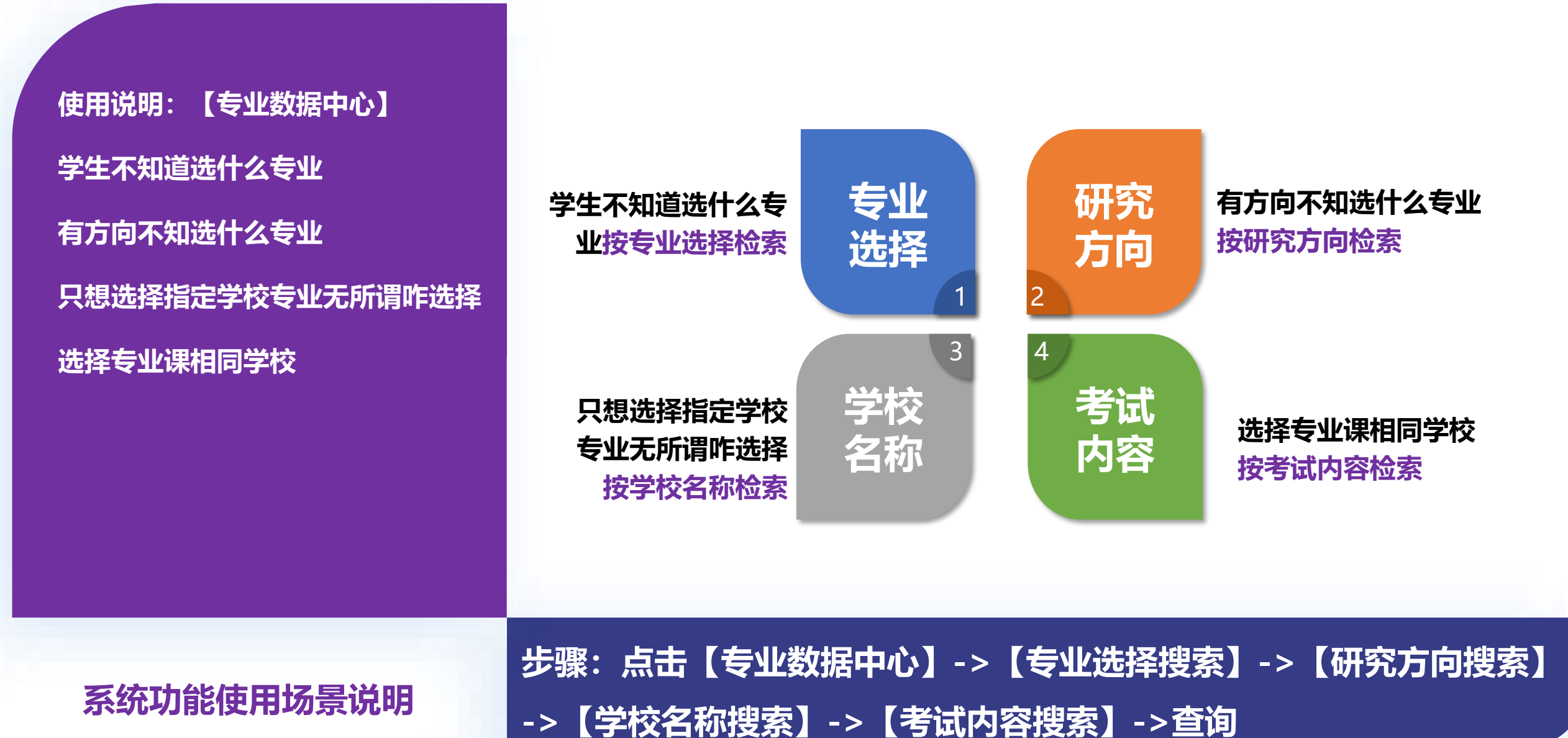

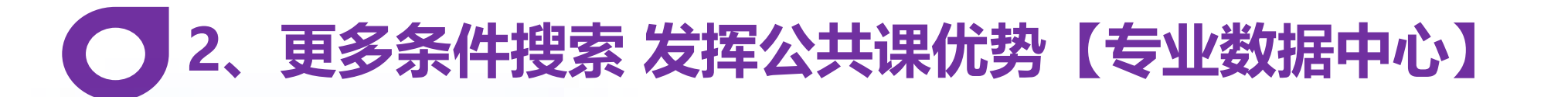

专业选择

研究方向携

学校名称搜

考试内容搜

更多条件推

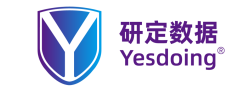

使用说明: 【专业数据中心】 当学生需要发挥自我优势时可以用更

多条件来组合,比较英语一比较好, 而不擅长数学,进行组合搜索适合的 学校来进行报考,帮助学生发挥自我 优势。

系统功能使用场景说明

# Search Analytics

| 所在地区       | 江苏省         | 专业选择         | 02 经济学      | ~ 0256 资产评估(专硕 | ) ~  |                          |                    |
|------------|-------------|--------------|-------------|----------------|------|--------------------------|--------------------|
| 特殊选项       | 不考数学        | 外语类别         | 考英语二 ×      |                | Ÿ    | 查询                       |                    |
| 招生学校<br>章  | 招生院系 \$     | 招生专业 🕏       | 研究方向 💲      | 招生人数 💲         | 学习方式 | 外语类别                     | 专业课一               |
| 中国矿业大<br>学 | (007)经济管理学院 | (025600)资产评估 | (00)不区分研究方向 | 专业: 10(不含推免)   | 全日制  | (204)英语<br>(二):见招<br>生简章 | (396)经济类<br>力:见招生简 |
| 南京财经大<br>学 | (004)会计学院   | (025600)资产评估 | (01)企业价值评估  | 专业: 29(不含推免)   | 全日制  | (204)英语<br>(二):见招<br>生简章 | (396)经济约<br>力:见招生简 |
| 南京财经大<br>学 | (004)会计学院   | (025600)资产评估 | (02)无形资产评估  | 专业: 29(不含推免)   | 全日制  | (204)英语<br>(二):见招<br>生简章 | (396)经济类<br>力:见招生简 |
| 南京财经大<br>学 | (004)会计学院   | (025600)资产评估 | (03)金融资产评估  | 专业: 29(不含推免)   | 全日制  | (204)英语<br>(二):见招        | (396)经济势<br>力:见招生简 |

步骤:点击【专业数据中心】->【更多条件搜索】->【所在地区】-> 【专业选择】->【专业名称】->【特殊选项】->【外语类别】->查询

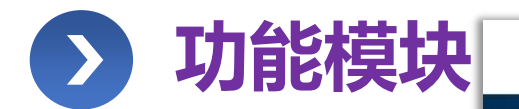

|                               |      |                           |                                |        |                                                                                                    | •                        |       |                            |     |
|-------------------------------|------|---------------------------|--------------------------------|--------|----------------------------------------------------------------------------------------------------|--------------------------|-------|----------------------------|-----|
|                               |      |                           |                                |        |                                                                                                    |                          |       |                            |     |
|                               |      |                           |                                |        |                                                                                                    |                          |       |                            | 1.1 |
|                               |      |                           |                                |        | and the second second se |                          |       |                            |     |
| 別报告下载                         | 调剂公告 | 研定AI+使用方法                 | 热力图                            |        |                                                                                                    |                          |       |                            |     |
| 朝报告下载                         | 调剂公告 | 研定AI+使用方法                 | 热力图                            | 2 1    | 化发生型                                                                                                    |                          | 二十二十二 | 717                        |     |
| <del>謝报告下载</del><br>所在地区      | 调剂公告 | 研定Al+使用方法                 | 热力图                            | ~      | 学科类别                                                                                                    | 请选择学科类别                  | ◇ 专业谷 | <b>3称</b> 请选择专业名称          | ~   |
| 期报告下载<br>所在地区<br>政治分数         | 调剂公告 | 研定AI+使用方法<br>✓ 报考<br>英语分数 | 热力图<br>š院校 请选择院校               | ◆      | 学科类别                                                                                                    | 请选择学科类别<br>专业二分数         | → 专业名 | 3称 请选择专业名称 总成绩             | ~   |
| 別报告下载<br>所在地区<br>政治分数<br>考生姓名 | 调剂公告 | 研定AI+使用方法                 | 热力图 <b>許院校</b> 请选择院校 获取报告时,只输; | ★ 生 编号 | 学科类别                                                                                                    | 请选择学科类别<br>专业二分数<br>我的学校 |       | 3称<br>请选择专业名称<br>总成绩<br>邮箱 | ~   |

## 调剂数据中心

# 1、如何判断准备一志愿复试与调剂【调剂数据中心】

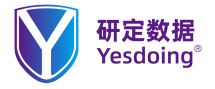

使用说明: 【调剂数据中心】 研定AI+使用方法

调剂每年需求非常旺盛,主要集中在 2.21-3.15期间, 也是让学生最急于 需要的数据服务。模块包括为:调剂 报告下载、调剂公告、热力图。

```
判断一志愿与准备调剂的方法与步骤
```

系统功能使用场景说明

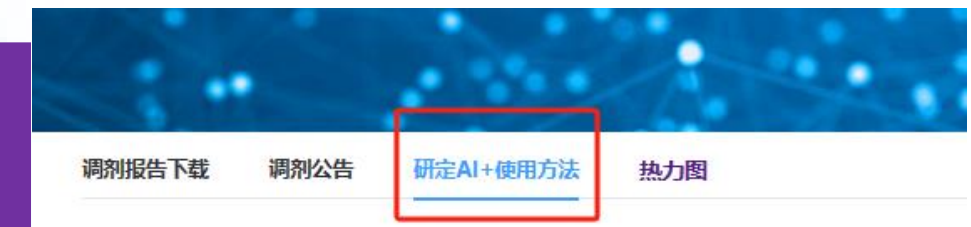

## 研定AI+ 使用方法

#### ①判断自己是否能进入一志愿复试

在院校数据中心页面,选择门类类别--->学科类别--->专业名称 --->所在地区--->学校名称 (一志愿报考院 校),再分别选择: 2023录取数据(全日制) 音看中位分和最低分 2022录取数据(全日制) 查看中位分和最低分 2021录取数据(全日制)查看中位分和最低分 若你的分数大于三年中位分的平均分,准备一志愿复试。 若你的分数大于三年最低分的平均分,除了准备一志愿复试,还要准备调剂(见②)。 若你的分数小于三年最低分的平均分,先准备调剂(见②),同时等待国家线公布。 近期查询量大,速度可能有点慢,请耐心等待。

### ②调剂准备

次二星和一星。 特别提示

邮箱。

#### 在调剂数据中心页面,选择调剂报告下载

容,请在报告中优选三星院校,若无三星院校,依次二星和一星。 ③调剂公告查询,可以选择与自己4位代码相同的专业查询内容。 ④热力图,是不同地区院校的热度,热度数值越大,关注度越高,风险越大,

按照系统要求,逐项准确选择和填写内容,在检查确认无误后,提交信息生成报告(预计时间10-15分钟左

右) 再点击 获取报告,系统会基于23年国家线智能推荐可调剂院校,在报告中优选 三星院校,若无三星院校,依

请注意出24年国家线后,输入手机号码再次点击获取报告,系统会智能生成基于24年国家线的调制报告内

⑤如有问题,请发送邮件到yd@yddata.com.cn或致电400-0013-985 (热线可能比较忙) ⑥为更好帮助同学们选择调剂院校,系统将通过人工二次处理,同时会将结果发送到同学提交的

步骤: 点击【调剂数据中心】->【研定Al+使用方法】 查看使用说明

# ○ 2、如何通过调剂系统保证调剂成功率【调剂数据中心】 У ™ 🕬 🖤

首页 院校数据中心 专业数据中心

调剂数据中心

使用说明: 【调剂数据中心】 调剂报告下载

调剂每年需求非常旺盛,主要集中在 2.21-3.15期间,也是让学生最急于 需要的数据服务。模块包括为:调剂 报告下载、调剂公告、热力图。

系统功能使用场景说明

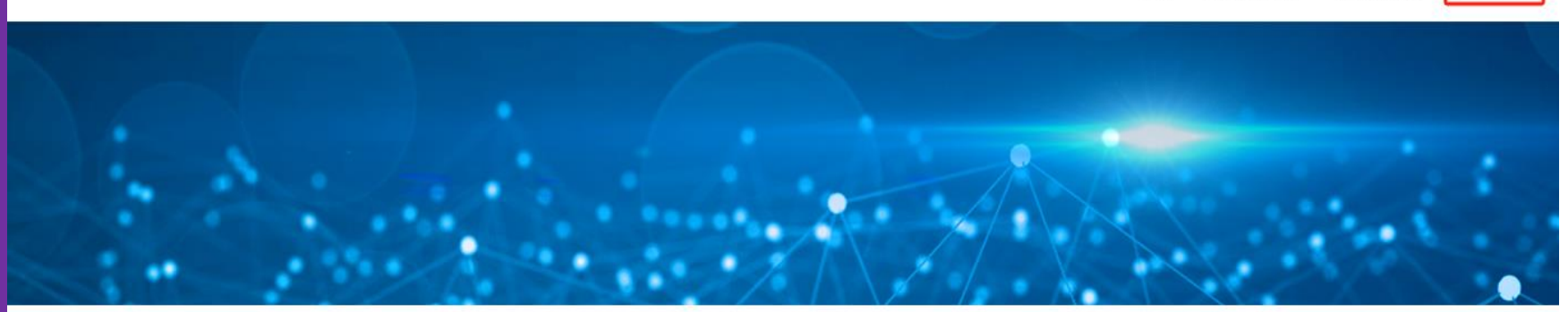

| <b>周剂报告下</b> | <b>成</b> 调剂公台 | 告 热力图 |       |           |          |      |         |         |      |          |             |
|--------------|---------------|-------|-------|-----------|----------|------|---------|---------|------|----------|-------------|
| 所在地区         | 了 请选择地        | X     | √ 报考院 | 校请选择院校    | ~        | 学科类别 | 请选择学科类别 | ~       | 专业名称 | 请选择专业名称  | $\sim$      |
| 政治分数         | Ż             | [     | 英语分数  |           | 专业一分数    |      | 专业二分    | 分数      |      | 总成绩      |             |
| 考生姓名         | 3             | (     | 手机号码  | 茨取报餐时 日编》 | 考生编号     |      | 我的学     | 校       | [    | 邮箱       |             |
|              |               |       |       |           | 提交信息生成报告 | 获取报  | #       |         |      |          |             |
| 序号           | 考生姓名          | 手机号码  | 考生编号  | 报考学校      | 专业代码     | 专业名称 | 初试总分    | 基于23年国家 | 報告下载 | 其于24年国家结 | <b>锯告下载</b> |
|              |               |       |       |           |          |      |         |         | -    |          |             |
|              |               |       |       |           |          |      |         |         |      |          |             |

步骤:点击【调剂数据中心】->【调剂报告下载】->【各个子项选择和 填写完整】->【提交信息生成报告】->【手机号码 】->【获取报告】

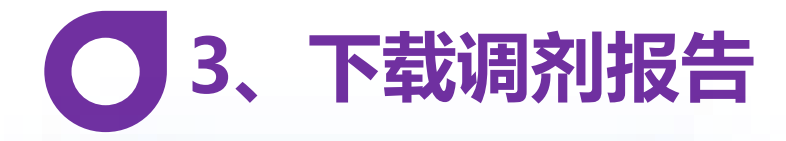

# 【调剂数据中心】

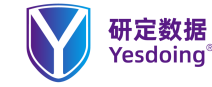

首页 院校数据中心 专业数据中心 调剂数据中心

使用说明: 【调剂数据中心】 调剂报告下载

调剂每年需求非常旺盛,主要集中在 2.21-3.15期间,也是让学生最急于 需要的数据服务。模块包括为:调剂 报告下载、调剂公告、热力图。

系统功能使用场景说明

调剂报告下载

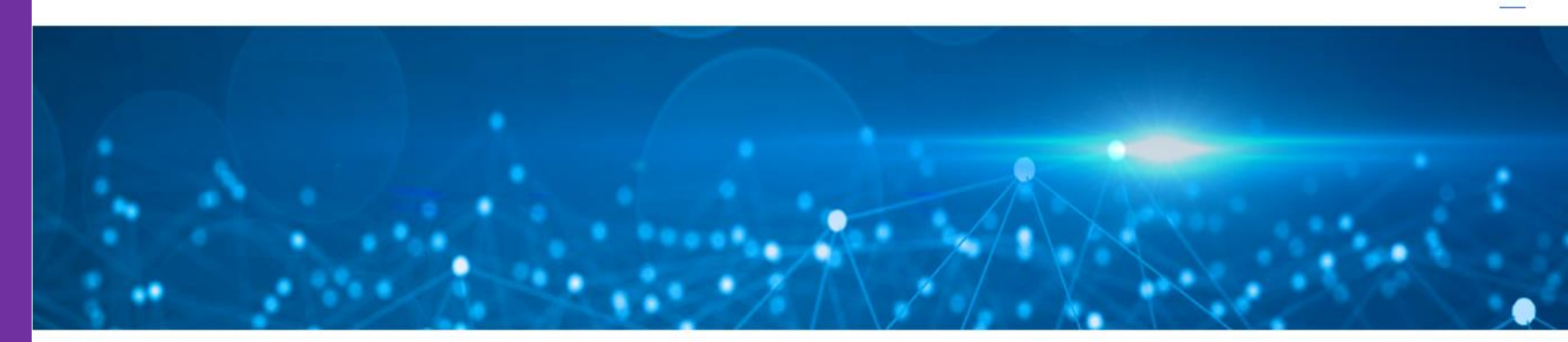

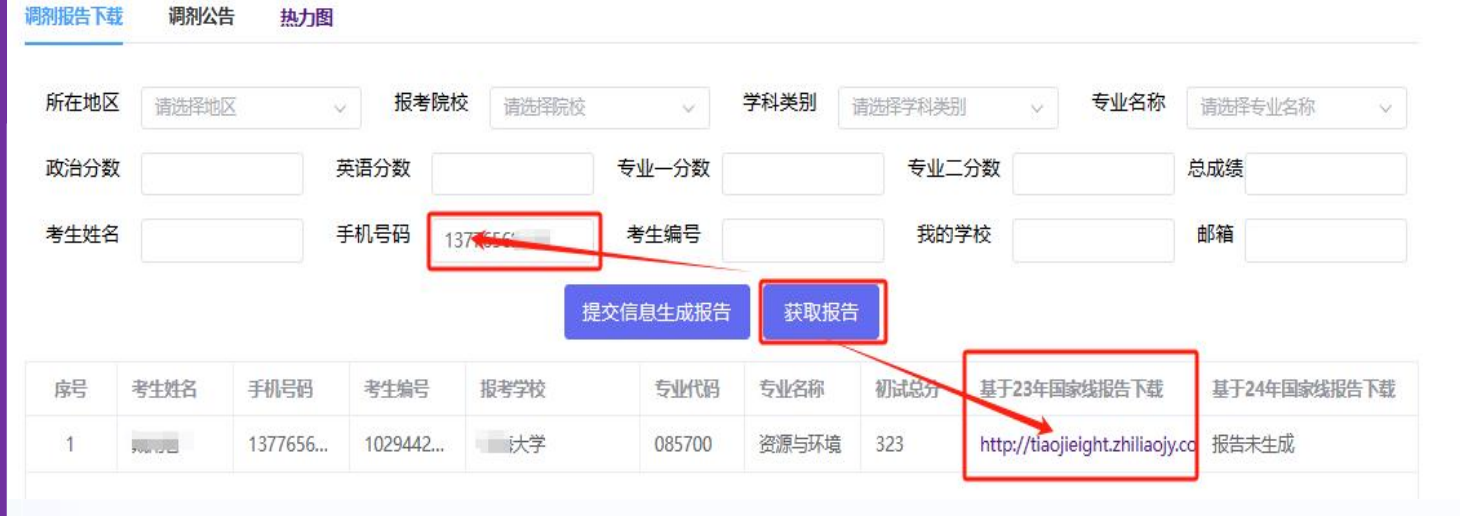

步骤: 点击【调剂数据中心】->【调剂报告下载】->【手机号码】-> 【获取报告】->【手机号码】->【链接报告】

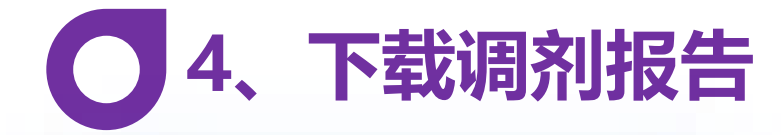

使用说明: 【调剂数据中心】 星级推荐院校

调剂每年需求非常旺盛,主要集中在 2.21-3.15期间,也是让学生最急于 需要的数据服务。模块包括为:调剂 报告下载、调剂公告、热力图。

三星推荐院校

二星推荐院校

一星推荐院校

系统功能使用场景说明

# 【调剂数据中心】

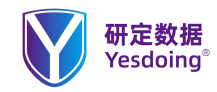

三星推荐院校;
1 安徽工业大学;
2023 年 085700 资源与环境:录取人数: 16,一志愿: 5人,进入调剂人数: 15人,调剂: 11人.调剂录取最低分: 281;超越 B 区国家线: 18;
2022 年 085700 资源与环境:录取人数: 35,一志愿: 13人,进入调剂人数: 35人,调剂: 22人.调剂录取最低分: 281;超越 B 区国家线: 18;
2021 年 085700 资源与环境:录取人数: 27,一志愿: 15人,进入调剂人数: 45人,调剂: 12人.调剂录取最低分: 264;超越 B 区国家线: 11;
2020 年 085700 资源与环境:录取人数: 20,一志愿: 8人,进入调剂人数:未知,调剂: 12人.调剂录取最低分: 272;超越 B 区国家线: 18;

1/1085 研定数据 一研立定 研定一定 一研定达

| <b>W</b> 研定数据<br>Yesdoing* | 上海研定数据信息有限公司 www.yddata.com.cn                           |
|----------------------------|----------------------------------------------------------|
| 2 安徽建筑大学:                  |                                                          |
| 2023 年 085700 资源与3         | 环境:录取人数: 26,一志愿: 7人,进入调剂人数: 45人,调剂: 19人。调剂               |
| 录取最低分: 274; 超起             | & B 区国家线: 11:                                            |
| 2022 年 085700 资源与3         | 环境: 录取人数: 25, 一志愿: 8人, 进入调剂人数: 50人, 调剂, 17人. 调剂          |
| 录取最低分: 305; 超起             | §B区国家线: 42;                                              |
| 2021年 085700资源与5           | 不境: 录取人数: 17, 一志愿: 3 人, 进入调剂人数: 未知, 调剂: 14 人. 调剂录        |
| 取最低分: 275; 超越 B            | · 区国家线: 22;                                              |
| 2020年 085700 资源与           | 环境: 录取人数: 10, 一志愿: 4 人, 进入调剂人数: 未知, 调剂: 6 人. 调剂录         |
| 取最低分: 307; 超越 E            | 区国家线: 53;                                                |
| 3 北京建筑大学:                  |                                                          |
| 2023 年 085700 资源与3         | 环境: 录取人数: 152,一志愿: 96 人,进入调剂人数: 46 人,调剂: 56 人。调          |
| 剂录取最低分: 289; 制             | 创越 B 区国家线: 26;                                           |
| 2022 年 085700 资源与3         | 不境: 录取人数: 141,一志愿: 82 人,进入调剂人数: 未知,调剂: 59 人。调剂           |
| 录取最低分: 295; 超起             | §B区国家线: 32;                                              |
| 2021年 085700资源与3           | 环境: 录取人数: 131,一志愿: 85 人,进入调剂人数: 93 人,调剂: 46 人。调          |
| 剂录取最低分: 284; 制             | 程越 B 区国家线: 31;                                           |
| 2020年 085700 资源与3          | 环境: 录取人数: 115,一志愿: 66 人,进入调剂人数: 34 人,调剂: 49 人。调          |
| 剂录取最低分: 283; 制             | 程越 B 区国家线: 29;                                           |
| 4长江大学:                     |                                                          |
| 2023年085700 资源与            | <sup>环境</sup> :录取人数: 193,一志愿: 41人,进入调剂人数: 194人,调剂: 152人。 |
| 调剂录取最低分: 275;              | 超越 B 区国家线: 12:                                           |
| 2022 年 085700 资源与3         | 不境: 录取人数: 189, 一志愿: 22人, 进入调剂人数: 未知, 调剂: 167人. 调         |
| 剂录取最低分: 274: 制             | 9j越 B 区国家线: 11:                                          |

步骤:点击【调剂数据中心】->【调剂报告下载】->【手机号码】-> 【获取报告】->【手机号码】->【链接报告】

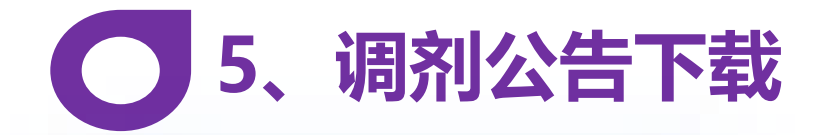

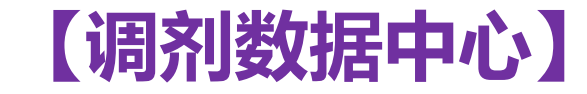

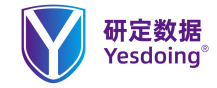

使用说明: 【调剂数据中心】 调剂公告 查询

调剂每年需求非常旺盛,主要集中在 2.21-3.15期间,也是让学生最急于 需要的数据服务。模块包括为:调剂 报告下载、调剂公告、热力图。

系统功能使用场景说明

调剂公告 查询

| 5      | ••     |                       |                         |       |                     |       |                                                        |
|--------|--------|-----------------------|-------------------------|-------|---------------------|-------|--------------------------------------------------------|
| 调剂报告下载 | 战 调剂公告 | 热力图                   |                         |       |                     |       |                                                        |
| 门类类别   | 请选择门线  | SKN                   | ◇ 学科类别                  | 请选择学科 | 送别 ~                | 专业名称  | 请选择专业名称 ~                                              |
| 所在地区   | 河南省    |                       | ✓ 学校名称                  | 请选择院校 | ż v                 | ₫     | 音询                                                     |
| 年份 💲   | 专业代码   | 专业名称                  | 学校                      | 计划人数  | 收集时间                | 信息状态  | 来源网址                                                   |
| 2023   | 082500 | <u>航空宇航</u> 科<br>学与技术 | 郑州航空 <u>工业</u> 管理<br>学院 | 未知    | 2023-02-27 09:57:00 | 来源于官网 | http://ae.zua.edu.cn/info/1244/2223.htm                |
| 2023   | 085500 | 机械                    | 郑州航空 <u>工业</u> 管理<br>学院 | 未知    | 2023-02-27 09:59:00 | 来源于官网 | http://ae.zua.edu.cn/info/1244/2223.htm                |
| 2023   | 081400 | 土木工程                  | 郑州航空 <u>工业</u> 管理<br>学院 | 末知    | 2023-03-13 07:29:00 | 来源于官网 | http://tmjzgcxy.zua.edu.cn/info/1036/10496.htm         |
| 2023   | 085900 | 土木水利                  | 郑州航空 <u>工业</u> 管理<br>学院 | 未知    | 2023-03-13 07:29:00 | 来源于官网 | http://tmjzgcxy.zua.edu.cn/info/1036/10496.htm         |
| 2023   | 080200 | 机械工程                  | 郑州轻工业大学                 | 未知    | 2023-03-13 09:00:00 | 来源于官网 | http://me.zzuli.edu.cn/2023/0313/c3993a283069/page.htm |
| 2023   | 0802Z1 | 工业设计                  | 郑州轻工业大学                 | 未知    | 2023-03-13 09:01:00 | 来源于官网 | http://me.zzuli.edu.cn/2023/0313/c3993a283069/page.htm |
| 2023   | 080200 | 机械工程                  | 河南科技学院                  | 未知    | 2023-03-15 00:57:00 | 来源于官网 | https://jdxy.hist.edu.cn/info/1217/6258.htm            |
| 2023   | 045112 | 学科教学<br>(体育)          | 安阳师范学院                  | 未知    | 2023-03-15 09:19:00 | 来源于官网 | http://tiyu.aynu.edu.cn/info/1012/2971.htm             |
| 2023   | 080203 | 机械设计及<br>理论           | 郑州机械研究所                 | 末知    | 2023-03-16 08:07:00 | 来源于官网 | http://yjsjy.cam.com.cn/YJSY/contents/3653/2939.html   |

步骤:点击【调剂数据中心】->【调剂公告】->【选择其中一项】-> 【查询】->【点击链接查看公告】

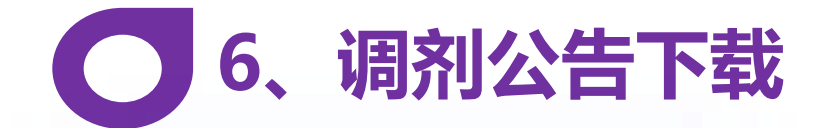

# 【调剂数据中心】

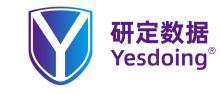

使用说明: 【调剂数据中心】 热力图 查询

调剂每年需求非常旺盛,主要集中在 2.21-3.15期间,也是让学生最急于 需要的数据服务。模块包括为:调剂 报告下载、调剂公告、热力图。

热力图 外部链接 查询不同地区 不同 院校 不同专业的热度 了解风险

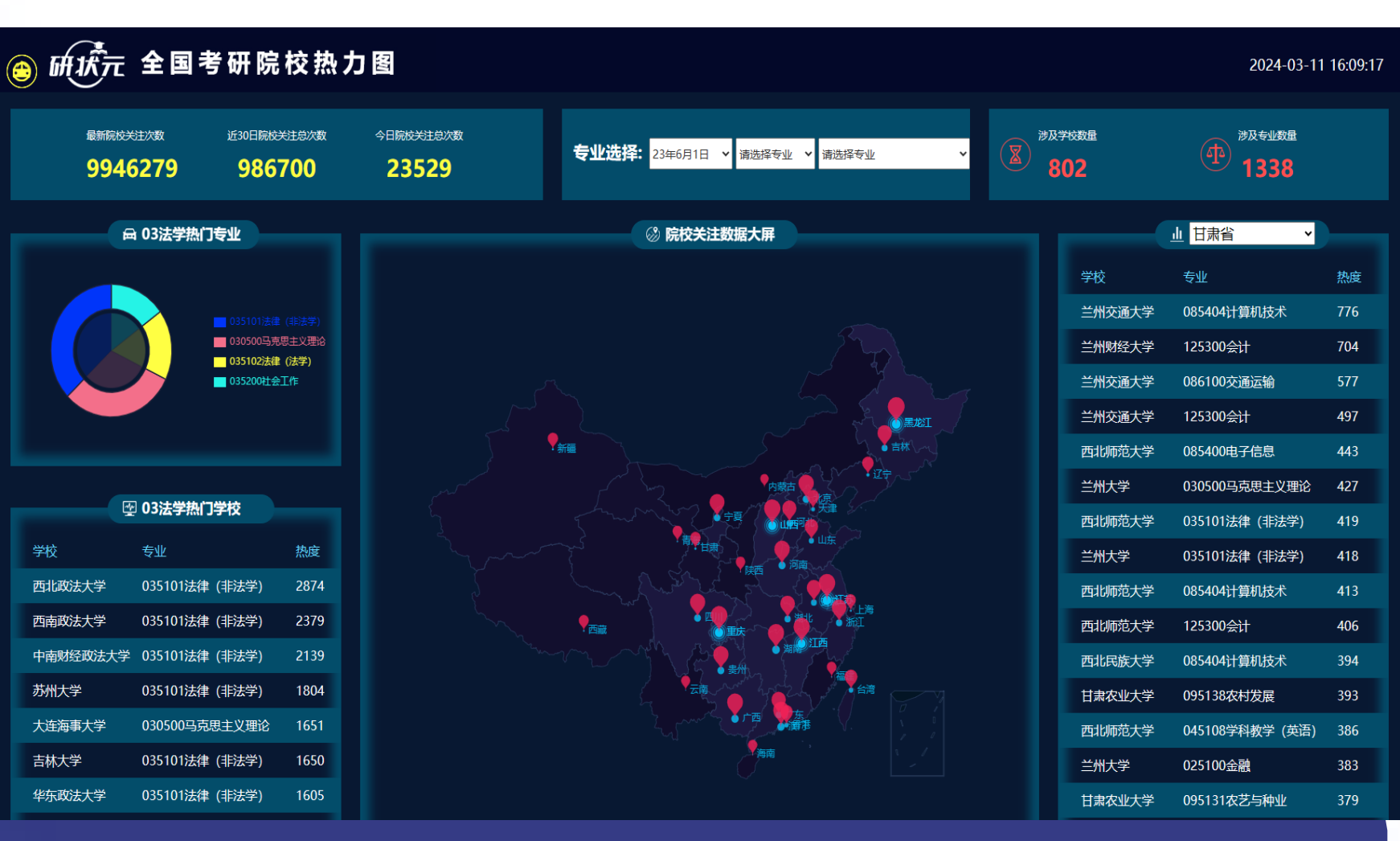

## 系统功能使用场景说明

步骤:点击【调剂数据中心】->【热力图】->【选择组合项目】-> 【了解不同地区、院校与专业热度】

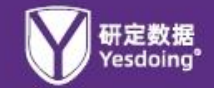

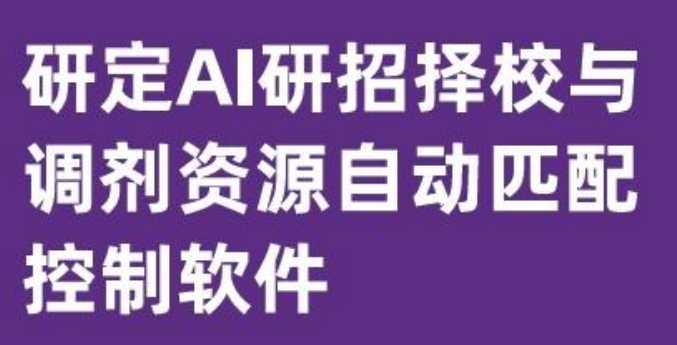

真实数据 多维展示 科学分析 合理选择

数据类型

专业选择搜索

研究方向搜索学校名称搜索

考试内容搜索 更多条件搜索

研发单位:上海研定数据信息有限公司

咨询专线:400-0013-985

上海研定数据信息有限公司

研定数据

Yesdoing®

www.yddata.com.cn

服务邮箱:yd@yddata.com.cn

咨询专线: 400-0013-985

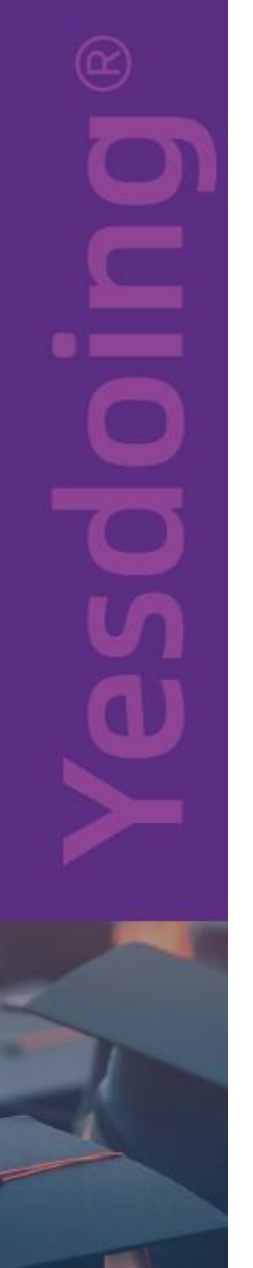

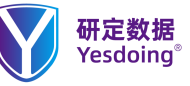

主页: www.yddata.com.cn 服务邮箱: yd@yddata.com.cn